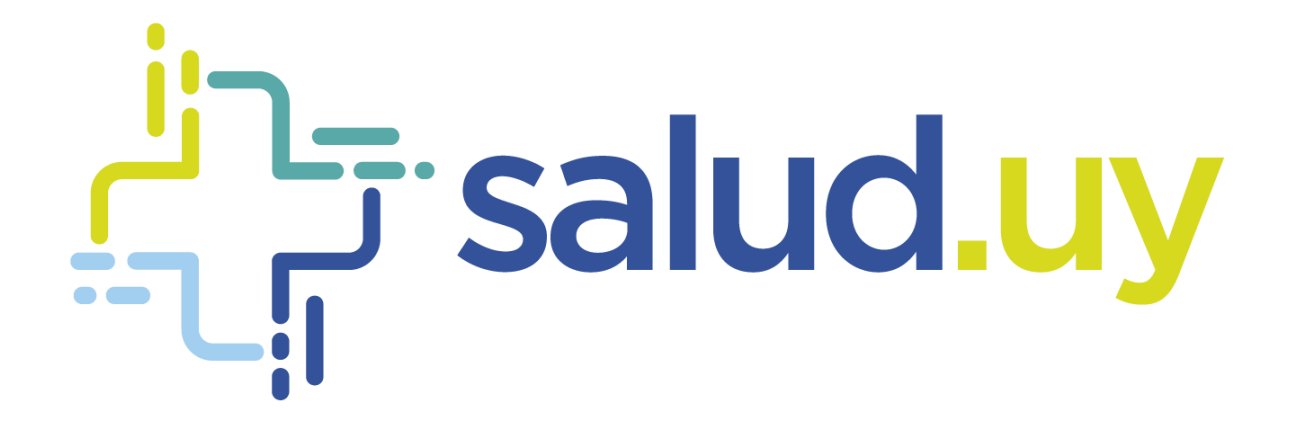

# Historia Clínica Electrónica Oncológica

Rol Médico

# Contenido

| Ingreso:                                | 2    |
|-----------------------------------------|------|
| Parte Diario                            | 2    |
| Lista de Espera:                        | 2    |
| Pendientes de segunda firma:            | 3    |
| FNR:                                    | 3    |
| Estadísticas HCEO:                      | 3    |
| Cantidad de Consultas:                  | 3    |
| Cantidad de Pacientes con Diagnóstico:  | 4    |
| Cantidad de Pacientes por Rango Etario: | 4    |
| Cantidad de Pacientes Según Sexo:       | 4    |
| Las 10 Topografías más Diagnosticadas:  | 4    |
| Paciente:                               | 5    |
| Vista 360                               | 5    |
| Ver historia:                           | 5    |
| Evolución:                              | 6    |
| Tratamientos Sistémicos:                | 6    |
| Indicar tratamientos:                   | 6    |
| Hospital de Día:                        | 8    |
| Radioterapia                            | 8    |
| Objetivos y estrategia terapéutica:     | 8    |
| Planificar tratamiento:                 | 9    |
| Primera Consulta                        | 9    |
| Diagnóstico:                            | . 10 |
| Antecedentes:                           | . 10 |
| Examen fisco:                           | . 11 |
| Ateneo:                                 | . 11 |
| En suma:                                | . 12 |
| Ingresar documentos:                    | . 12 |
| Finalizar consulta:                     | . 13 |
| Botones:                                | . 13 |
| Observaciones:                          | 13   |
| Alerta médica:                          | 14   |
| Medicación actual:                      | 14   |
| Enmiendas:                              | . 15 |
| Búsqueda:                               | . 15 |

## Ingreso:

- URL: https://10.240.61.71:20023/HCEO/servlet/login https://hceo.hcen.salud.uy/HCEO/servlet/login https://hceo.asse/HCEO/servlet/login
- Usuario: Cédula de Identidad.
- Contraseña: Una personal.

# **Parte Diario**

## Lista de Espera:

El paciente se registrará por el mismo medio que lo hacen hasta el momento, el Parte Diario es el mismo que tienen en papel. Por defecto el filtro es la fecha del día y estado Reservado.

Dentro de los filtros de Estado tenemos:

- Todos: Muestra toda la lista de pacientes.
- Firmado: Pacientes que fueron atendidos y como proceso de culminación de la consulta se firma la historia.
- Reservado: Pacientes que están esperando para ser atendidos
- Pendiente de firmar: Pacientes en los cuales se ingresó en la historia y por algún motivo no se firmó la consulta.
- No concurrió: Pacientes que no concurrieron.
- Pendientes: Igual que reservado

| 8                           | Buscador de pacientes j                                                                       | por Nombre, Apellido,(           | ci, Q                 | ANDREA SCHIAVON            | <u>ne</u> 🖹 🕑 🚺 |
|-----------------------------|-----------------------------------------------------------------------------------------------|----------------------------------|-----------------------|----------------------------|-----------------|
| Lista de Espera             | Lista de pacientes<br>Paciente <u>Apellido, Nombre o Documento de</u><br>Fecha Desde 01/01/18 | ]<br>Estado <b>Reservado</b>     | <b>v</b>              |                            |                 |
| Pendientes de segunda firma | Paciente                                                                                      | Fecha Hora<br>08/02/18 10:58     | Documento<br>11111190 | <b>Estado</b><br>Reservado |                 |
|                             | APELLIDO 190 NOMBRE 190     BUFFON GIANLUIGGI                                                 | 15/02/18 14:13<br>15/02/18 14:14 | 11111190<br>98456889  | Reservado<br>Reservado     |                 |
| ENR                         | BUFFON GIANLUIGGI     RAMIREZ ALDO                                                            | 15/02/18 14:15<br>22/03/18 01:34 | 98456889<br>36605467  | Reservado<br>Reservado     |                 |
| Estadísticas HCEO           | CALASTRETTI MAGELA     APELLIDO383 NOMBRE383                                                  | 22/03/18 01:40<br>03/05/18 10:40 | 28833774<br>111111383 | Reservado<br>Reservado     |                 |
|                             | MEDEL GARY                                                                                    | 07/05/18 14:11<br>Página 1 de 2  | 222222-2              | Reservado                  |                 |

## Pendientes de segunda firma:

Este ítem solo rige para los oncólogos que son docentes. Son Pacientes atendidos por el residente, que requieren la firma del médico para que la consulta esté validada.

| <b>?</b>                    |           | Buscador de p                                      | acientes por No | ombre, Apellido,CI, 🭳                | AND                  | rea schiavone  🖻 😃 | <mark>1</mark> |
|-----------------------------|-----------|----------------------------------------------------|-----------------|--------------------------------------|----------------------|--------------------|----------------|
| Lista de Espera             | Consultas | ; pendientes de segunda fii                        | rma             |                                      |                      |                    |                |
| <b>M</b> 1                  | F         | Paciente Apellido, Nombro<br>iecha Desde // 🛗 Hast | e o Documento   | <u>del pacien</u> )<br>Firmadas? № ▼ |                      |                    |                |
| Pendientes de segunda firma | Firmar    | Paciente                                           | Documento       | Institución                          | Fecha de la consulta | Residente          | 41             |
|                             | Firmar    | RAUL RUIDÍAZ                                       | 12332165        | Hospital de Clínicas                 | 11/07/16             |                    |                |
|                             |           |                                                    |                 |                                      |                      |                    |                |
| <u>FNR</u>                  |           |                                                    |                 |                                      |                      |                    |                |
| áil                         |           |                                                    |                 |                                      |                      |                    |                |
| Estadísticas HCEO           |           |                                                    |                 |                                      |                      |                    |                |

## FNR:

Protocolos del Fondo Nacional de Recurso en formato PDF.

| <mark>। []]</mark>          | Buscador de pacientes por Nombre, Apellido,CI, 🭳 | ANDREA SCHIAVONE 🖻 🙆 📋 |
|-----------------------------|--------------------------------------------------|------------------------|
| 0<br>0<br>0                 | Formularios Fondo Nacional de Recursos 🗮         | Î                      |
| <u>Lista de Espera</u>      | Formularios (Todos los formularios) 🔻            |                        |
| <b>1</b>                    | Títula                                           |                        |
| Pendientes de segunda firma | Intuio Formulario                                | · · · · · ·            |
|                             |                                                  |                        |
| FNR                         |                                                  |                        |
| á                           |                                                  |                        |
| Estadísticas HCEO           |                                                  |                        |

## **Estadísticas HCEO:**

Estadísticas de la aplicación con respecto al uso de la misma por parte del profesional. Se brindan las estadísticas de:

#### Cantidad de Consultas:

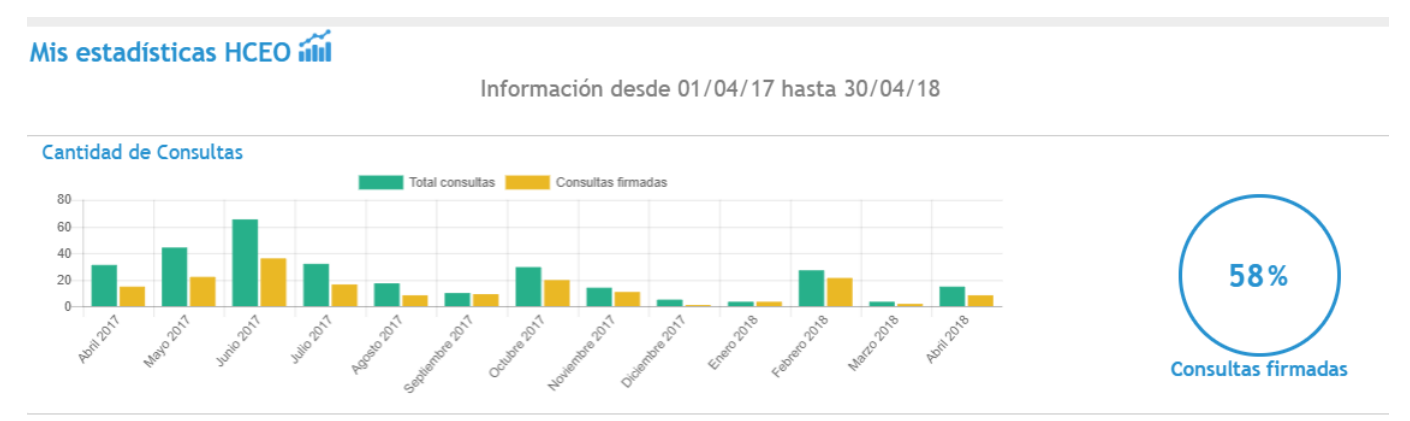

#### Cantidad de Pacientes con Diagnóstico:

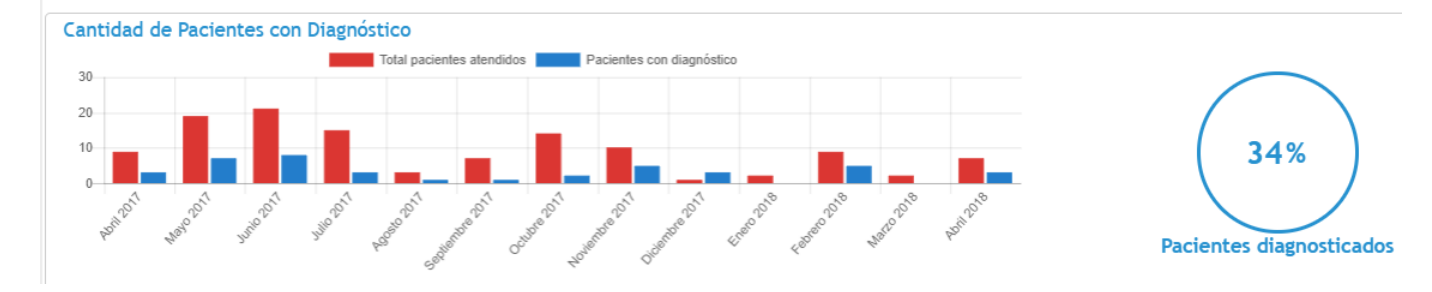

#### Cantidad de Pacientes por Rango Etario:

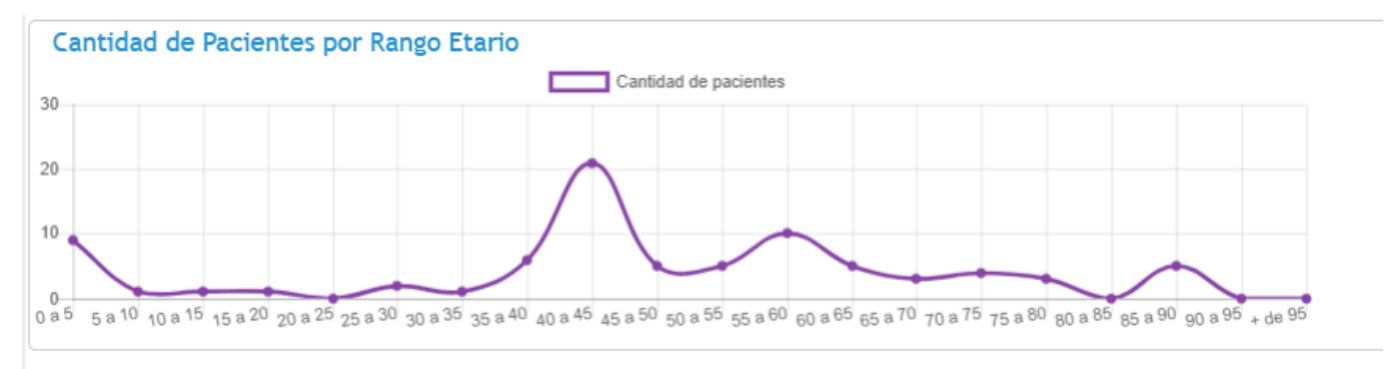

#### Cantidad de Pacientes Según Sexo:

Cantidad de Pacientes Según Sexo

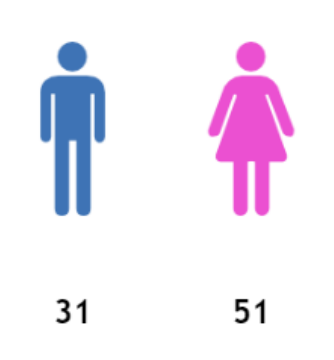

#### Las 10 Topografías más Diagnosticadas:

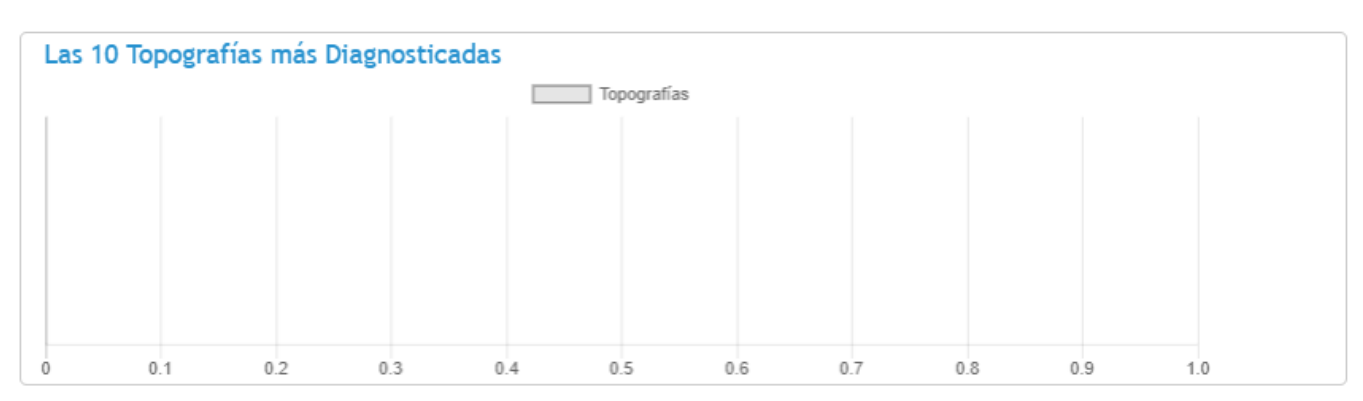

# Paciente:

Todos los cambios que se realizan una vez que se ingresó en el paciente se guardan automáticamente.

## Vista 360

Es un resumen del Paciente. Se detallan (siempre y cuando hayan sido cargadas previamente): Diagnóstico, Datos Relevantes, Tratamientos sistémicos, Tratamientos radioterápicos, Antecedentes, Alergias, Alertas.

| ?1                                      | min                                                               | Buscador de pacientes                                                                                                    | por Nombre, Apellido,CI, N° s 🤉                                                                                                    | <u>ANDREA SCHIAVONE</u> 🎅 🕙 🚺 |
|-----------------------------------------|-------------------------------------------------------------------|----------------------------------------------------------------------------------------------------|----------------------------------------------------------------------------------------------------|-------------------------------|
|                                         | GARY MEDEL                                                        | Resumen sobre GARY MEDEL                                                                                                    |                                                                                                    | 5                             |
|                                         | Ver historia                                                      | Diagnósticos                                                                                                    | Datos relevantes                                                                                                    |                               |
|                                         | Evolución<br>Tratamientos sistémico<br>Radioterapia               | Topografía         pulmon           Histología         (Sin especificar)           Estadio clínico         (Sin especificar)           Fecha del diagnóstico         (Sin especificar)                                                                                               | Primer consulta en história clínica electrónica 04/07/16 🛱<br>Ha tenido 8 consultas<br>Útlimo ateneo (No tiene ateneo realizados en HCEO) | Observaciones socia           |
| الله الله الله الله الله الله الله الله | Primera consulta<br>Diagnósticos<br>Antecedentes<br>Examen físico | Tratamientos sistémicos  SEU - Leucovorin - Iripotecan OT i/c                                                                                                    | Tratamientos radioterápicos                                                                                                    | Abetus                        |
|                                         | Ateneo<br>En suma<br>Ingresar Documentos                          | 1' indicación 08/05/18 1'HDD. (no tiene) (ittimo HDD. (no tiene)     Carboplatino Paclitaxel QT Larga     1' indicación 07/09/17 1'HDD. 08/05/18 (ittimo HDD. 07/09/17     5Fu - Leucovorin - Irinotecan QT i/c     1' indicación 08/02/17 1'HDD. (no tiene) (ittimo HDD. (no tiene) | (an examences resolutingness ecores)                                                                                                    | ction ectual                  |
| 20                                      | Finalizar consulta                                                | Antecedentes 4                                                                                                    | Alertas 1<br>09/05/2018 Alergica :                                                                                                    |                               |
|                                         |                                                                   | Indicación de Tratamiento Sistémico                                                                                                    |                                                                                                    |                               |

## Ver historia:

Es donde se encuentran las consultas que ha tenido el paciente en el proceso asistencial ordenadas por fecha.

| <mark>?</mark>  [ | nn                                                                                                    | Buscador de pacientes por Nombre, Apellido,CI, N1 Q                                                                                                    | ANDREA SCHIAVONE 🖻 🔘 🚺 |
|-------------------|----------------------------------------------------------------------------------------------------|----------------------------------------------------------------------------------------------------|------------------------|
| 2                 | GARY MEDEL Edad: 4                                                                                                    | 47 años CI: 2222222-2 N° HC 🦻                                                                                                    | 0                      |
|                   | Ver historia<br>Evolución<br>Tratamientos sistémicos<br>Indicar tratamientos<br>Hospital de dia<br>Radioterapia<br>Obj. y est. terapéutica<br>Planificar tratamiento<br>Primera consulta | Todas       fecha desde       / / m         09/05/18 - ANDREA SCHIAVONE - <u>Oncología Médica</u> Evolución         08/05/18 - ANDREA SCHIAVONE - <u>Oncología Médica</u> Indicación de Tratamiento Sistémico         07/05/18 - ANDREA SCHIAVONE - <u>Oncología Médica</u> Indicación de Tratamiento Sistémico         07/05/18 - ANDREA SCHIAVONE - <u>Oncología Médica</u> Indicación de Tratamiento Sistémico         Hospital del Día | Atria                  |
|                   | Diagnósticos<br>Antecedentes<br>Examen físico<br>Ateneo<br>En suma<br>Ingresar Documentos<br>Finalizar consulta                                                                          | 07/09/17 - HOSPITALDEDIA 1 - Hospital de día         Hospital del Día         07/09/17 - ANDREA SCHIAVONE - <u>Oncología Médica</u> Diagnósticos         Indicación de Tratamiento Sistémico         15/06/17 - ANDREA SCHIAVONE - <u>Oncología Médica</u> Evolución E Logiciente concurtó a la consulta para controlar la evoución         Indicación de Tratamiento Sistémico                                                            | Medite action: actual  |
|                   |                                                                                                    | Hospital del Día<br><u>08/02/17</u> - ANDREA SCHIAVONE - <u>Oncología Médica</u>                                                                                                    |                        |

## Evolución:

Se debe detallar el motivo de consulta Primera vez (se considera así al paciente que consulta por primera vez con el oncólogo), trae resultados, control, Indicar tratamiento). Se puede marcar si es un paciente de ensayo clínico.

Posteriormente, se puede ver un campo de texto libre donde se pueden hacer todas las anotaciones de la consulta.

| <mark>?</mark> | min                     | Buscado                                            | r de pacientes por Nombre | e, Apellido,CI, N° s 🔍 |                       | ANDREA SCHIAVONE             | 2 🕑 🚺  |
|----------------|-------------------------|----------------------------------------------------|---------------------------|------------------------|-----------------------|------------------------------|--------|
|                | GARY MEDEL Eda          | d: 47 años   CI: 2222222-2   N° HC                 | i                         | Alertas del            | paciente              |                              | C      |
|                | Ver historia            | Evolución <u>Ver evoluciones anteriores</u>        |                           |                        |                       | Paciente en ensayo clínico ■ | ales 🕴 |
|                | Evolución               | Motivo de consulta                                 |                           |                        |                       |                              | s soci |
| 0              | Tratamientos sistémicos | Consulta 1° vez 🔲                                  | Trae resultados 🔲         | Control 🗹 🗆            | Indicar tratamiento 🔲 |                              | acione |
| 2003           | Radioterapia            | Ingrasa agui las aclaracionas sobre                | al mativa da consulta     | Control RT 🔲           |                       |                              | Observ |
| è              | Primera consulta        | Ingrese adar las actaraciones sobre                | et motivo de consulta     |                        |                       |                              |        |
| 1              | Diagnósticos            | Evolución                                          |                           |                        |                       |                              |        |
| Ŷ              | Antecedentes            | Le paciente concurrio a la consulta para controlar |                           |                        |                       |                              | Alerta |
| Ψ              | Examen físico           |                                                    |                           |                        |                       |                              |        |
| Ŵ              | Ateneo                  |                                                    |                           |                        |                       |                              |        |
| •              | En suma                 |                                                    |                           |                        |                       |                              | tuat   |
| P              | Ingresar Documentos     |                                                    |                           |                        |                       |                              | ción a |
| <b>8</b> 2     | Finalizar consulta      |                                                    |                           |                        |                       |                              | Medica |

#### Tratamientos Sistémicos:

#### Indicar tratamientos:

Se puede ver el resumen de todos los tratamientos que han sido indicados y la fecha del mismo.

| <mark>?</mark> | min                     | Buscador de paciente                               | es por Nombre, Apellido,CI, N° s 🤉 | ANDREA SCHIAVONE 🗮 😃 👘                                                                                                    |
|----------------|-------------------------|----------------------------------------------------|------------------------------------|----------------------------------------------------------------------------------------------------|
| J              | GARY MEDEL Eda          | d: 47 años 🛛 CI: 2222222-2 🛛 N° HC 🛛 🧪             | Alertas del paciente               | <b>S</b>                                                                                                    |
| î              | Ver historia            | Tratamientos Sistémicos                            |                                    | f and a second second se |
|                | Evolución               |                                                    | Comenzar otro tratamiento          | 88                                                                                                    |
| •              | Tratamientos sistémicos | Topografía                                         | Fecha de planificación E           | stado del tratamiento                                                                                                    |
|                | Indicar tratamientos    | <u>pulmon</u><br><u>Tratamiento sin topografía</u> | 08/05/18                           | niciado e                                                                                                    |
|                | Hospital de día         | Iratamiento sin topografia                         | <u>08/02/17</u>                    | niciado                                                                                                    |
| 2003           | Radioterapia            |                                                    |                                    |                                                                                                    |
| ò              | Primera consulta        |                                                    |                                    | at a second second second second second second second second second second second second second second second s                                                                                                    |
| 1              | Diagnósticos            |                                                    |                                    | At                                                                                                    |
| Ŷ              | Antecedentes            |                                                    |                                    |                                                                                                    |
| •              | Examen físico           |                                                    |                                    |                                                                                                    |
|                | Ateneo                  |                                                    |                                    | a se te                                                                                                    |
| Ф              | En suma                 |                                                    |                                    | ice of the second second second second second second second second second second second second second second s                                                                                                    |
| P              | Ingresar Documentos     |                                                    |                                    | Wed                                                                                                    |
| <b>8</b> 2     | Finalizar consulta      |                                                    |                                    | _                                                                                                    |

Para comenzar con otro tratamiento:

- 1. Se debe cliquear "Comenzar con otro tratamiento".
- 2. La topografía viene por defecto del diagnóstico que tenga el paciente.
- 3. Se debe seleccionar el criterio: Curativo (Adyuvante, Neoadyuvante) o Paliativo (Sintomático exclusivo).
- 4. Se debe seleccionar un protocolo.
- 5. Indicar serie.

| ?            | nin                     | Buscador de pa                                        | cientes por Nombre, Apellido,CI, N° s 🝳  |                        | ANDREA SCHIAVONE 🖹 🙆 🚺                     |
|--------------|-------------------------|-------------------------------------------------------|------------------------------------------|------------------------|--------------------------------------------|
|              | GARY MEDEL Eda          | id: 47 años CI: 2222222-2 N° HC 🧳                     | 🛔 🚺 Alertas del pa                       | aciente                | 6                                          |
| î            | Ver historia            | Tratamientos Sistémicos                               |                                          |                        | a -                                        |
|              | Evolución               | Topografía                                            | Fecha de planificación                   | Estado del tratamiento |                                            |
| •            | Tratamientos sistémicos | <u>pulmon</u><br><u>Tratamiento sin topografía</u>    | <u>08/05/18</u><br><u>07/09/17</u>       | Iniciado<br>Iniciado   | acione                                     |
|              | Indicar tratamientos    | Tratamiento sin topografia<br>Tratamiento Nuevo (Hoy) | <u>08/02/17</u><br><u>09/05/18 (Hoy)</u> | Iniciado<br>En Espera  | per la la la la la la la la la la la la la |
|              | Hospital de día         | Topografía pulmon ▼                                   |                                          |                        |                                            |
| 2003         | Radioterapia            | ( <u>Pannen</u> )                                     |                                          |                        |                                            |
| è            | Primera consulta        | Criterian                                             |                                          |                        | at as                                      |
| 1            | Diagnósticos            | Curativo                                              |                                          |                        | Ak                                         |
| $\mathbf{Q}$ | Antecedentes            | Paliativo 🗹 Sintomático exclusivo 🗆                   |                                          |                        |                                            |
| •            | Examen físico           |                                                       |                                          |                        | -                                          |
| Ŵ            | Ateneo                  | Protocolo 🛨 Capecitabine 面                            |                                          |                        | n actu                                     |
| Ф            | En suma                 |                                                       |                                          |                        | icació                                     |
| P            | Ingresar Documentos     | Serie a indicar 1 Fech                                | a probable de inicio 09/05/18            |                        | Med                                        |
| 88           | Finalizar consulta      | <ul> <li>Medicamentos seleccionados</li> </ul>        | •                                        |                        |                                            |
|              |                         | <ul> <li>Previo al tratamiento</li> </ul>             |                                          |                        |                                            |
|              |                         | ▼ Post tratamiento                                    |                                          |                        |                                            |

- 6. Se debe completar:
  - a. Serie a indicar
  - b. Fecha probable de inicio del tratamiento
  - c. Medicamentos seleccionados: Se puede agregar otro medicamento (<sup>(1)</sup>) o consultar la información del último examen físico (<sup>(1)</sup>).
  - d. Previo y post tratamiento: deben ser completados (se puede copiar y pegar del protocolo) para que Hospital de día lo vea. Si los campos son completados, Hospital de día va a poder leer lo que se escribió y registrar la valoración de enfermería.
  - e. Observaciones de indicación: campo de texto libre por si se desea agregar un comentario.

| ? [[       | Π                                | Buscador de pacientes por Nombre, Apellido,Cl, N° so                                                                                                    | <u>andrea schiavone</u> 🏓 🕐   🚹 |
|------------|----------------------------------|----------------------------------------------------------------------------------------------------|---------------------------------|
| 2          | GARY MEDEL   Edad: 47            | 7 años   CI: 2222222-2   N° HC 👔                                                                                                    | G                               |
|            | Ver historia                     | Serie a indicar 1 Fecha probable de inicio 09/05/18                                                                                                    |                                 |
|            | Evolución                        | <ul> <li>Medicamentos seleccionados</li> <li></li></ul>                                                                                                    |                                 |
| 0          | Indicar tratamientos             | Cisplatino dias/s                                                                                                    | , <u>2,</u> ] Días ▼ en Ociclos |
| SêB        | Hospital de dia<br>Radioterapia  | Administra hospital del dia? W Dosis [2]: 600 [mg V Dosis total por dia [2]: 12[] mg Solicita al FM2 Dosis carga [2]: 600 [mg V Dosis total por ciclo [2]: 72] mg En holo                                                                     |                                 |
| ک<br>ج     | Primera consulta<br>Diagnósticos | En CILIT et de CILIT en CILI minutar  Otras indicaciones Escribe las aclaraciones asociadas al principio activo                                                                                                    |                                 |
| ₽<br>₽     | Antecedentes<br>Examen físico    | Docetaxel días/s                                                                                                    | <br>,∠,. Dias ▼ en Q ciclos     |
| î<br>D     | Ateneo                           | Politiministeraja         V         V           Administra hospital del dia?         Dosis [: 0/U] mgr         Dosis total por dia [: 7/2] mg           Schich as LERP         Dosis carae [: 0/U] mgr         Dosis total por dia [: 7/2] mg |                                 |
| B          | Ingresar Documentos              |                                                                                                    |                                 |
| <b>8</b> 8 | Finalizar consulta               | Otras indicaciones Escribe las aclaraciones asociadas al principio activo                                                                                                    |                                 |
|            |                                  | Previo al tratamiento                                                                                                    |                                 |
|            |                                  | Previo al tratamiento Premedicación: En Domicilio: <u>Devametasona 8 mg v</u> /o 2 veces por día por 3 días comenzando el día previo a la QT                                                                                                  |                                 |
|            |                                  | Posterior al tratamiento Posterior al tratamiento Posterior al tratamiento R paciente debe continuar orinando, de lo contrario se puede administrar furosentide i/x: 1/2 ang en bolo.                                                         |                                 |
|            |                                  | Observaciones de la indicación                                                                                                    |                                 |

#### Hospital de Día:

Se puede leer la valoración que realizó enfermería e incluso escribir en ella si se considera pertinente.

| <mark>?</mark> | m                                                                  | Buscador de pacientes por Nombre, Apellido,CI, № s 🤇                                                                                                    | ANDREA SCHIAVONE 🖹 🙆 🚺 |
|----------------|--------------------------------------------------------------------|----------------------------------------------------------------------------------------------------|------------------------|
|                | GARY MEDEL Eda                                                     | d: 47 años CI: 2222222-2 N° HC 🦻 🔒 👔 Alertas del paciente                                                                                                    | 5                      |
| î              | Ver historia                                                       | Hospital de día                                                                                                    | ta tes                 |
|                | Evolución                                                          | Tratamiento hecho sin una serie 1 indicada el 15/06/17 🧪 Escribir nuevo hospital de día                                                                             |                        |
| •              | Tratamientos sistémicos<br>Indicar tratamientos<br>Hospital de día | Tratamiento hecho sin una<br>topografia Serie 1 indicada el 07/09/17 Secribir nuevo hospital de día<br>Ver hospital de día 09/05/18<br>Ver hospital de día 08/05/18 | Observaci              |
| 2895<br>Č      | Radioterapia<br>Primera consulta<br>Diagnósticos                   | Ver hospital de dia 07/09/17           pulmon         Serie 1 indicada el 08/05/18         Escribir nuevo hospital de dia                                           | Alertas                |
| Ŷ              | Antecedentes                                                       |                                                                                                    |                        |
|                | Examen físico                                                      |                                                                                                    | ctual                  |
| Ъ.             | Ateneo<br>En suma                                                  |                                                                                                    | dfactún a              |
| E              | Ingresar Documentos                                                |                                                                                                    | Mec                    |
| 8              | Finalizar consulta                                                 |                                                                                                    |                        |

## **Radioterapia**

No está muy desarrollado aun.

#### Objetivos y estrategia terapéutica:

#### Campo de texto libre.

| ?            | m                       | Buscador de pacientes por Nombre, Apellido,Cl, 🤉                                        | andrea schiavone  🖻 🙆 📋 |
|--------------|-------------------------|-----------------------------------------------------------------------------------------|-------------------------|
|              | GARY MEDEL              | Edad: 47 años CI: 2222222-2 N° HC 👔                                                     | 6                       |
|              | Ver historia            | Objetivos v estrategia teranélutica                                                     |                         |
|              | Evolución               | ver objetivos y estrategia terapeutica ver objetivos y estrategia terapeutica anterior. | sociale                 |
| 0            | Tratamientos sistémico  | Objetivos y estrategia terapéutica                                                      | <u>;</u>                |
|              | Indicar tratamientos    |                                                                                         | bserva                  |
|              | Hospital de día         |                                                                                         |                         |
| <b>2</b> 003 | Radioterapia            |                                                                                         |                         |
|              | Obj. y est. terapéutica |                                                                                         | ē,                      |
|              | Planificar tratamiento  |                                                                                         | Aler                    |
| Ò            | Primera consulta        |                                                                                         |                         |
| 1            | Diagnósticos            |                                                                                         |                         |
| Ŷ            | Antecedentes            |                                                                                         | actual                  |
| •            | Examen físico           |                                                                                         | ció,                    |
|              | Ateneo                  |                                                                                         | Medic                   |
| Ф            | En suma                 |                                                                                         |                         |

#### Planificar tratamiento:

- 1. Clic en nuevo para planificar un nuevo tratamiento.
- Se debe seleccionar la técnica (Radioterapia Externa 3D Conformada, BT, IMRT, IGRT, Radiocirugía, Radioterapia Externa 2D Conformada).
- 3. Se deben completar los datos de acuerdo a la técnica seleccionada.

| <mark>?</mark> | nn                                      |               | Buscador                       | de pacientes por Non | nbre, Apellido,CI, N | ° <b>Q</b>         |              |                  | ANDREA SCHIAVONE 🏾 🖻 🊺 |
|----------------|-----------------------------------------|---------------|--------------------------------|----------------------|----------------------|--------------------|--------------|------------------|------------------------|
| 9              | GARY MEDEL Edad:                        | 47 años CI: 2 | 2222222-2 N° HC 🦻              |                      | 2                    | Alertas del pacien | te           |                  | 5                      |
|                | Ver historia                            | Seleccione e  | l tratamiento o comience uno 🦲 | Nuevo                |                      |                    |              |                  | cia les                |
|                | Evolución                               |               | Fecha Estado                   | Técnica              |                      |                    | Topografía   | Profesional      | 20<br>20<br>20         |
| •              | Tratamientos sistémicos                 | Û             | 09/05/18 En Espera             | Radioterapia Extern  | a 2D Conformada      |                    |              | SCHIAVONE ANDREA | acio                   |
|                | Indicar tratamientos<br>Hospital de día |               | Seleccione la técni            | са                   |                      |                    |              |                  | Obser                  |
| <b>1</b>       | Radioterapia                            |               | Externa 2D                     | Externa 3D           | IMRT                 | IGRT               | Radiocirugía | ВТ               |                        |
|                | Obj. y est. terapéutica                 |               |                                |                      |                      |                    |              |                  | <u>s</u>               |
|                | Planificar tratamiento                  |               |                                |                      |                      |                    |              |                  | Aler                   |
| ۵              | Primera consulta                        |               |                                |                      |                      |                    |              |                  |                        |
| 1              | Diagnósticos                            |               |                                |                      |                      |                    |              |                  |                        |
| $\mathbf{Q}$   | Antecedentes                            |               |                                |                      |                      |                    |              |                  | ctual                  |
| •              | Examen físico                           |               |                                |                      |                      |                    |              |                  | ción a                 |
| ŵ              | Ateneo                                  |               |                                |                      |                      |                    |              |                  | Medic                  |
| - Ф            | En suma                                 |               |                                |                      |                      |                    |              |                  |                        |
|                | Ingresar Documentos                     |               |                                |                      |                      |                    |              |                  |                        |
| <b>8</b> 2     | Finalizar consulta                      |               |                                |                      |                      |                    |              |                  |                        |

#### Primera Consulta

Para pacientes nuevos (es lo mismo que todo el resto de los campos pero en una única pantalla).

Se muestra el "Motivo de consulta" para este caso se va a utilizar Primera vez, "Enfermedad actual", Conducta y posteriormente los "Antecedentes" para que sean completados.

Se ha desarrollado un menú específico para los tipos de cáncer prevalentes según la CHLCC (Mama, Pulmón y Colonrecto).

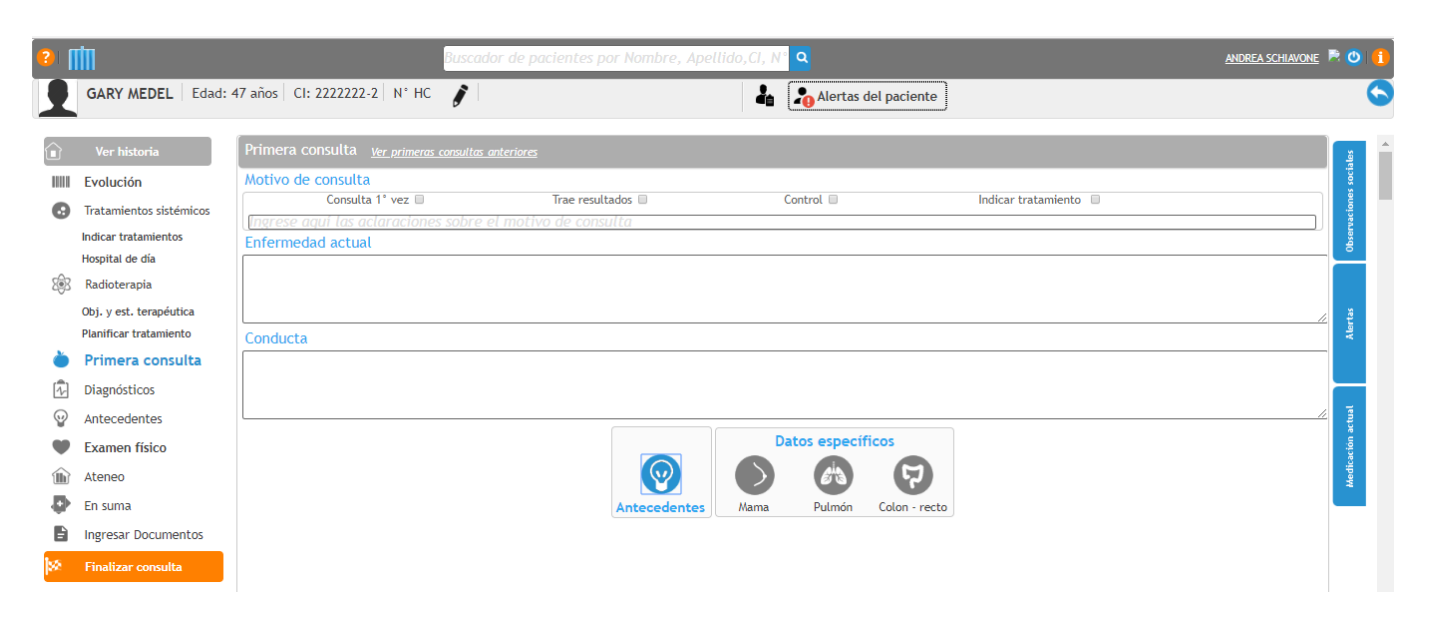

## **Diagnóstico:**

Completar los campos. Se puede indicar más de un diagnóstico.

Paciente oncológico: Por defecto ya viene con el tic. Si se trata de un paciente en estudio que aún no es confirmado que es oncológico se puede quitar.

| ?    | m                       | Buscador de pacientes por Nombre, Apellido,CI, Q             | <u>avone</u> 🖻 | 0           |
|------|-------------------------|--------------------------------------------------------------|----------------|-------------|
|      | GARY MEDEL              | Edad: 47 años CI: 2222222-2 N° HC 👔 🕌 🕹 Alertas del paciente |                | 6           |
|      | Ver historia            | Diagnósticos Diagnóstico 1 + Paciente oncológico             |                | ă           |
|      | Evolución               |                                                              |                | s socia     |
| 0    | Tratamientos sistémico: |                                                              |                | cione       |
|      | Indicar tratamientos    | Topografía pulmon Lateralidad Sincronicidad Sincronicidad    |                | bserva      |
|      | Hospital de día         | Histología 📃 Fecha incidencia 📝 / 🛱 Diagnóstico definitivo 🗌 |                | 8           |
| 2003 | Radioterapia            | Fata dian                                                    |                |             |
|      | Obj. y est. terapéutica |                                                              |                | ă.          |
|      | Planificar tratamiento  |                                                              |                | Aler        |
| Ò    | Primera consulta        | Patologico I N M                                             |                |             |
| Ň    | Diagnósticos            | Observaciones                                                |                |             |
| Ŷ    | Antecedentes            |                                                              |                | retual      |
| •    | Examen físico           |                                                              |                | ación a     |
|      | Ateneo                  | Asociar paraclínicas al diagnóstico                          |                | Media       |
| •    | En suma                 |                                                              | ver medica     | :ion actual |

#### Antecedentes:

Se pueden completar todos los antecedentes personales, está diseñado como formulario para ir completando. De acuerdo a lo seleccionado, se irán desplegando otras pestañas para completar.

| <mark>?</mark>  [ | m                                                                  |                                                 | Buscador de pacientes por Nor                                                             | mbre, Apellido,CI, N° 🭳         |       | ANDREA SCHIAVONE 🖻 🙆 📋                   |
|-------------------|--------------------------------------------------------------------|-------------------------------------------------|-------------------------------------------------------------------------------------------|---------------------------------|-------|------------------------------------------|
| 9                 | GARY MEDEL Edad: 4                                                 | 17 años   CI: 2222222-2   N°                    | нс 🦻                                                                                      | Le Alertas del pac              | iente | 0                                        |
|                   | Ver historia                                                       | Antecedentes                                    |                                                                                           |                                 |       |                                          |
|                   | Evolución                                                          | Presumer Resumer                                | de antecedentes                                                                           |                                 |       | 0                                        |
| 0                 | Tratamientos sistémicos<br>Indicar tratamientos<br>Hospital de día | Nefro - urológico<br>Oncológicos<br>Quirúrgicos | con IR. con dialisis. con infección urinaria.<br>Fecha de operación: 19/02/97.Procedimier | nto: Este es el procedimiento . |       | Observacion                              |
| 2 <del>6</del> 3  | Radioterapia<br>Obj. y est. terapéutica<br>Planificar tratamiento  |                                                 |                                                                                           |                                 |       | Alerts                                   |
| ۵                 | Primera consulta                                                   | Nefro-urológicos                                | Tiene                                                                                     | ○ No tiene                      |       |                                          |
| 1                 | Diagnósticos                                                       | Oncológicos                                     | Tiene                                                                                     | ○ No tiene                      |       |                                          |
| Ŷ                 | Antecedentes                                                       | Topografía<br>Histología                        | Lateralidad<br>Edad al Diagnósticc                                                        | Sincronicidad ····▼<br>□ □      |       | actual                                   |
| •                 | Examen físico                                                      | - Estadíos                                      |                                                                                           |                                 |       | , je je je je je je je je je je je je je |
| Ŵ                 | Ateneo                                                             | Clínico                                         | TN                                                                                        | M                               |       | Medi                                     |
| •                 | En suma                                                            | Patológico                                      |                                                                                           | M                               |       |                                          |
| Ē                 | Ingresar Documentos                                                | Tratamiostos provios                            |                                                                                           | m                               |       |                                          |
| <b>8</b> 2        | Finalizar consulta                                                 | iratamientos previos                            |                                                                                           |                                 |       | 4                                        |
|                   |                                                                    |                                                 |                                                                                           | Agregar antecedente oncológico  |       |                                          |
|                   |                                                                    | Topografía                                      |                                                                                           | Histología                      |       | Edad al diagnóstico                      |

## Examen fisco:

Es muy importante que lo complete ya que calcula la superficie corporal para la dosis de tratamiento.

| ?    | m                       | Buscador de pacientes por Nombre, Apellido,CI, 🭳             | ANDREA SCHIAVONE | <b>0</b> 1 |
|------|-------------------------|--------------------------------------------------------------|------------------|------------|
| 9    | GARY MEDEL              | Edad: 47 años CI: 2222222-2 N° HC 🦻 🏭 🎝 Alertas del paciente |                  | 6          |
|      | Ver historia            | Examen físico <u>ver examenes físicos anteriores</u>         |                  | s          |
|      | Evolución               |                                                              |                  | socia      |
| 0    | Tratamientos sistémico  | Peso 76,00 kg Talla 1,75 cm IMC 248163, Sup. Corporal 0,19   |                  | ciones     |
|      | Indicar tratamientos    | Estado General 🔘 Excelente 🖲 Bueno 🔍 Regular 🔍 Malo          |                  | bserva     |
|      | Hospital de día         | Performance Status O 0 1 0 2 3 4                             |                  | 5          |
| 2003 | Radioterapia            | Resumen del examen físico Correcta                           |                  |            |
|      | Obj. y est. terapéutica |                                                              |                  | tas        |
|      | Planificar tratamiento  |                                                              |                  | Aler       |
| Ò    | Primera consulta        | Datos específicos                                            |                  |            |
| 1    | Diagnósticos            |                                                              |                  |            |
| Ŷ    | Antecedentes            |                                                              |                  | ctual      |
| •    | Examen físico           | Mama                                                         |                  | ación a    |
| 1    | Ateneo                  |                                                              |                  | Medic      |
| ₽    | En suma                 |                                                              |                  |            |

#### Ateneo:

Se utiliza en hospitales que realizan ateneos. Son campos de texto libre para completar el planteo médico, la resolución del ateneo y se pueden agregar los participantes del mismo, inclusive los participantes que no cuentan con usuario en HCEO.

| <mark>?</mark>  [ | din .                                                                                 |                                      | Buscador de pacientes por Nombre, Apellido,Cl, N | ٩                    | ANDREA SCHIAVONE 🗮 🙆 📋 |
|-------------------|---------------------------------------------------------------------------------------|--------------------------------------|--------------------------------------------------|----------------------|------------------------|
| 1                 | GARY MEDEL Edad: 4                                                                    | 7 años   CI: 2222222-2   N° HC       | <i>i</i> 4                                       | Alertas del paciente | 5                      |
|                   | Ver historia                                                                          | Ateneo <u>Ver ateneos anteriores</u> |                                                  |                      | Sa U                   |
|                   | Evolución                                                                             | Fecha 09/05/18                       | Tipo de ateneo Ateneo 🔻                          |                      | es soci                |
| 0                 | Tratamientos sistémicos<br>Indicar tratamientos<br>Hospital de día                    | Planteo médico                       |                                                  |                      | Observacion            |
| 283               | Radioterapia<br>Obj. y est. terapéutica<br>Planificar tratamiento<br>Primera consulta |                                      |                                                  |                      | Ålertas                |
| ر<br>ایک          | Diagnósticos                                                                          |                                      |                                                  |                      |                        |
| 9                 | Antecedentes                                                                          | Resolución del ateneo                |                                                  |                      | tea                    |
| •                 | Examen físico                                                                         |                                      |                                                  |                      | ación a                |
| Ŵ                 | Ateneo                                                                                |                                      |                                                  |                      | Medic                  |
| - Ф               | En suma                                                                               |                                      |                                                  |                      |                        |
| =                 | Ingresar Documentos                                                                   |                                      |                                                  |                      |                        |
| <b>5</b> 2        | Finalizar consulta                                                                    |                                      |                                                  |                      | ///                    |
|                   |                                                                                       | Participantes 🕂 (Sin p               | articipantes seleccionados)                      |                      |                        |

## En suma:

Es un campo de texto libre que sirve a modo resumen de la consulta del paciente.

| <mark>?</mark>  [ | nn                                                |                                       | Buscador de pacientes por Nombre, Apellido,CI, N | ٩                    | ANDREA SCHIAVONE 🖻 🙆 🚺 |
|-------------------|---------------------------------------------------|---------------------------------------|--------------------------------------------------|----------------------|------------------------|
| 1                 | GARY MEDEL Edad:                                  | 47 años   CI: 2222222-2   N° HC       | <i>i</i>                                         | Alertas del paciente | 0                      |
|                   | Ver historia                                      | En suma <u>ver en suma anteriores</u> |                                                  |                      |                        |
|                   | Evolución                                         | En suma                               |                                                  |                      | , ocia                 |
| 0                 | Tratamientos sistémicos                           |                                       |                                                  |                      | acione                 |
|                   | Indicar tratamientos<br>Hospital de día           |                                       |                                                  |                      | Observ                 |
| 2003              | Radioterapia                                      |                                       |                                                  |                      |                        |
|                   | Obj. y est. terapéutica<br>Planificar tratamiento |                                       |                                                  |                      | Alertas                |
| ۵                 | Primera consulta                                  |                                       |                                                  |                      |                        |
| 1                 | Diagnósticos                                      |                                       |                                                  |                      |                        |
| $\mathbf{Q}$      | Antecedentes                                      |                                       |                                                  |                      | ctual                  |
| •                 | Examen físico                                     |                                       |                                                  |                      | ación                  |
| È                 | Ateneo                                            |                                       |                                                  |                      | Medic                  |
| - ₽               | En suma                                           |                                       |                                                  |                      |                        |
| -                 | Ingresar Documentos                               |                                       |                                                  |                      |                        |
| <b>8</b>          | Finalizar consulta                                |                                       |                                                  |                      |                        |

## Ingresar documentos:

Permite cargar documentos para que sean visualizados y anexados a la historia oncológica del paciente. Los mismos deben ser en formato PDF, se debe completar lo que figura en asterisco rojo.

| ?   | m                                              | Buscador de                           | pacientes por Nombre, Apellido,CI, 🭳          | ANDREA SCHIAVONE 🗮 🕙 🚺                         |
|-----|------------------------------------------------|---------------------------------------|-----------------------------------------------|------------------------------------------------|
|     | GARY MEDEL                                     | Edad: 47 años   CI: 2222222-2   N° HC | Alertas del paciente                          | )                                              |
|     | Ver historia                                   | Ingresar documento PDF                |                                               | ă 🛓                                            |
|     | Evolución                                      | Ingreso de nuevo documento PDF        |                                               |                                                |
| 0   | Tratamientos sistémico<br>Indicar tratamientos | s<br>Tipo de estudio:*                | (Ninguno)                                     | bservacion                                     |
| 2ê3 | Hospital de día<br>Radioterapia                | Tipo de Registro:*                    | <b>e</b>                                      |                                                |
|     | Obj. y est. terapéutica                        | Documento PDF:*                       | Seleccionar archivo No se eligió archivo      | <u>s</u>                                       |
|     | Planificar tratamiento                         | Fecha del documento:*                 |                                               | Aler                                           |
| Ò   | Primera consulta                               | Titulo:                               |                                               |                                                |
| 1   | Diagnósticos                                   |                                       |                                               |                                                |
| Ŷ   | Antecedentes                                   | Comentarios:                          | Ingrese aqui los comentarios correspondientes | actual                                         |
| •   | Examen físico                                  |                                       |                                               | sciel a si si si si si si si si si si si si si |
|     | Ateneo                                         |                                       | Guardar PDF                                   | Medic                                          |
| ₽   | En suma                                        |                                       |                                               | _                                              |
|     | Ingresar Documer                               | Fecha PDF                             | Titulo Tipo de Est                            | udio Nuevas notificaciones (desactivado)       |

#### Finalizar consulta:

Se debe firmar la consulta para que se genere el PDF de la misma, de lo contrario va a quedar pendiente de firmar.

Se puede imprimir por el mismo médico (solo las consultas de ese día) o por Registros Médicos. Este paso es muy importante ya que, de no ser firmada, ningún profesional podrá leer lo escrito en la consulta de ese profesional.

| ?   | m                                                                                                    |                                 | Buscador de  | pacientes por Nombre                                                                                                    | e, Apellido,CI, N                                                                              | ° <b>Q</b>                                      |                                           |                 |           | ANDREA SCHIAVONE 🖹 🕘 🚺                          |
|-----|----------------------------------------------------------------------------------------------------|---------------------------------|--------------|----------------------------------------------------------------------------------------------------|------------------------------------------------------------------------------------------------|-------------------------------------------------|-------------------------------------------|-----------------|-----------|-------------------------------------------------|
| •   | GARY MEDEL Edad: 4                                                                                                    | 47 años   CI: 2222222-2   N° HC | <i>j</i>     |                                                                                                    | 4                                                                                              | Alerta                                          | s del paciente                            |                 |           | <b>S</b>                                        |
|     | Ver historia<br>Evolución<br>Tratamientos sistémicos<br>Indicar tratamientos<br>Hospital de dia<br>Radioterapia<br>Obj. y est. terapéutica<br>Planificar tratamiento<br>Primera consulta<br>Diagnósticos<br>Antecedentes<br>Examen físico<br>Ateneo<br>En suma |                                 | aobten       | erpdfconsulta<br>GARY MEDEL<br>Eda: 47<br>Servicia: Oncologia A<br>Antecedentes<br>ten 8: on a servicia: on a for<br>Constance and the service<br>Constances<br>Constances<br>Constan | 1 /<br>Sexo: M Doco<br>Médica Profesion<br>ecclin urmana.<br>17 Procedminence: Eale et el proc | 3<br>.: 2222222-2<br>al: ANDREA SCH<br>edimenta | Сона. (1905) 100<br>Nro de HC:<br>ILAVONE | ± क             |           | Medicación actual Aterta Othernaciónes socielae |
| E N | Ingresar Documentos<br>Finalizar consulta                                                                                                    | Confirmación<br>Pa              | ra finalizar | la consulta de GARY /                                                                                                    | MEDEL , ingress                                                                                | e su contra<br>mar                              | seña (la misma qu                         | e la pantalla d | e inicio) |                                                 |

#### **Botones:**

#### **Observaciones sociales:**

Son observaciones de contexto social en las que vive el paciente que el médico considera pertinente registrar, por ejemplo, si sufre de violencia doméstica, contaminación ambiental, etc. Se puede indicar para que lo vea solo el médico que lo escribe o compartido para el resto de los profesionales que ingresan a la historia del paciente. La contraseña empleada para firmar es la misma que la que se utiliza para ingresar al sistema.

| 2       | m                                                                  | Buscador de pacientes por Nombre, A                                                               | Apellido,CI, 🭳                                                                                                    | ANDREA SCHIAVONE 🗮 🙆 🚺 |
|---------|--------------------------------------------------------------------|---------------------------------------------------------------------------------------------------|----------------------------------------------------------------------------------------------------|------------------------|
|         | GARY MEDEL E                                                       | dad: 47 años CI: 2222222-2 N° HC 🦻                                                                | Alertas del paciente                                                                                                    | 0                      |
|         | Ver historia<br>Evolución                                          | Todas • fecha desde / / @ hasta 🤇                                                                 | Fecha         Anotación           Image: 09/05/18         Problemas de violencia de género           Image: 09/05/18         Tiene problemas económicos | Privacidad<br>No<br>Si |
| 0       | Tratamientos sistémico:<br>Indicar tratamientos<br>Hospital de día | 09/05/18 - ANDREA SCHIAVONE - Oncología Médica<br>Evolución                                       | Anotación                                                                                                    |                        |
| ŵ       | Radioterapia<br>Obj. y est. terapéutica<br>Planificar tratamiento  | 8<br>08/05/18 - ANDREA SCHIAVONE - <u>Oncología Médica</u><br>Indicación de Tratamiento Sistémico | Solo lo veo yo 📄 Agregar anotación                                                                                                    |                        |
| )<br>ال | Primera consulta<br>Diagnósticos                                   | 07/05/18 - ANDREA SCHIAVONE - <u>Oncologia Médica</u>                                             |                                                                                                    |                        |
| ଡୁ<br>କ | Antecedentes<br>Examen físico                                      | Indicación de Tratamiento Sistémico<br>Hospital del Día                                           |                                                                                                    |                        |
|         | Ateneo<br>En suma                                                  | 07/09/17 - HOSPITALDEDIA 1 - <u>Hospital de dia</u><br><u>Hospital del Día</u>                    |                                                                                                    |                        |

#### Alertas:

Son alertas que van a figurar en la vista 360 del paciente para que el médico tenga en cuenta (Alergias, Hipertensión, Diabetes, Epilepcia).

| 2      | m                                                                                     | Buscador de pacientes por Nomb                                                                      | re, Aj                | pellido,CI, 🤇         | ٩             |                | ANDREA SCHIAVONE 🗮 🙆 | 1 |
|--------|---------------------------------------------------------------------------------------|----------------------------------------------------------------------------------------------------|-----------------------|-----------------------|---------------|----------------|----------------------|---|
| 9      | GARY MEDEL E                                                                          | dad: 47 años 🛛 CI: 2222222-2 👋 N° HC 🛛 🦻                                                            |                       |                       | ertas del p   | aciente        |                      | 0 |
| Î      | Ver historia                                                                          | Todas Tfecha desde / / ) 🛱 hasta 🗌                                                                  | €                     | Fech                  | 1a<br>05/2018 | Titulo         | Descripción          |   |
| 0      | Evolución<br>Tratamientos sistémico<br>Indicar tratamientos<br>Hospital de día        | 09/05/18 - ANDREA SCHIAVONE - <u>Oncología Médica</u><br>Evolución                                  | bservaciones sociales | Título<br>Descripción |               | Alergica       |                      |   |
| 28     | Radioterapia<br>Obj. y est. terapéutica<br>Planificar tratamiento<br>Primera consulta | <u>08/05/18</u> - ANDREA SCHIAVONE - <u>Oncología Médica</u><br>Indicación de Tratamiento Sistémico | lertas                |                       |               | Guardar alerta |                      |   |
| Î.     | Diagnósticos                                                                          | 07/05/18 - ANDREA SCHIAVONE - Oncología Médica                                                      | -                     |                       |               |                |                      |   |
| ₽<br>₽ | Antecedentes<br>Examen físico                                                         | Indicación de Tratamiento Sistémico<br>Hospital del Día                                             | i actual              |                       |               |                |                      |   |
|        | Ateneo<br>En suma                                                                     | <u>07/09/17</u> - HOSPITALDEDIA 1 - <u>Hospital de día</u><br>Hospital del Día                      | Medicación            |                       |               |                |                      |   |

#### Medicación actual:

Se puede registrar si el paciente toma alguna otra medicación además de la oncológica.

| ?           | m                                                                 | Buscador de pacientes por Nom                                                                | bre, Apellido,CI, 🭳              | <u>ANDREA SCHIAVONE</u> 🗮 🕙 🚺           |
|-------------|-------------------------------------------------------------------|----------------------------------------------------------------------------------------------|----------------------------------|-----------------------------------------|
| 9           | GARY MEDEL E                                                      | dad: 47 años 🛛 CI: 2222222-2 👋 N° HC 🧳                                                       | Alertas del pacient              | te S                                    |
|             | Ver historia<br>Evolución                                         | Todas Techa desde / / 🖄 hasta                                                                | Medicamento Fecha desde 09/05/17 | Profesional Asta/ 🛱 🕞                   |
| 0           | Tratamientos sistémico<br>Indicar tratamientos<br>Hospital de día | 09/05/18 - ANDREA SCHIAVONE - <u>Oncología Médica</u><br>Evolución                           | Medicamento                      | Profesional Inicio Fin<br>Página 1 de 1 |
| <b>2</b> 93 | Radioterapia<br>Obj. y est. terapéutica<br>Planificar tratamiento | 08/05/18 - ANDREA SCHIAVONE - <u>Oncología Médica</u><br>Indicación de Tratamiento Sistémico | *                                |                                         |
| )<br>الم    | <b>Primera consulta</b><br>Diagnósticos                           | 07/05/18 - ANDREA SCHIAVONE - <u>Oncología Médica</u>                                        | Atert                            |                                         |
| ଡୁ<br>୍ୟ    | Antecedentes<br>Examen físico                                     | Indicación de Tratamiento Sistémico<br>Hospital del Día                                      | actual                           |                                         |
|             | Ateneo<br>En suma                                                 | 07/09/17 - HOSPITALDEDIA 1 - <u>Hospital de día</u><br>Hospital del Día                      | Medicación                       |                                         |

# **Enmiendas:**

Si se quiere hacer una enmienda, se debe filtrar en la pantalla de la "lista de espera" la fecha, seleccionar el paciente desde dicha lista (si se realiza dicha acción por el buscador se genera una consulta nueva, no una enmienda), ir a evolución y en el motivo de la consulta indicar que es una enmienda con la fecha actual. Esto rige solo para las consultas firmadas.

Si la historia no estaba firmada simplemente se debe acceder a la misma a través del filtro "pendiente de firmar" y corregir.

# Búsqueda:

Se puede realizar la búsqueda de pacientes a través del buscador (solo permite buscar pacientes que tengan al menos un registro en el sistema). Se ingresa en la historia en modo visor, para poder escribir se debe hacer click en "Escribir en la historia del paciente". Se genera una nueva consulta.

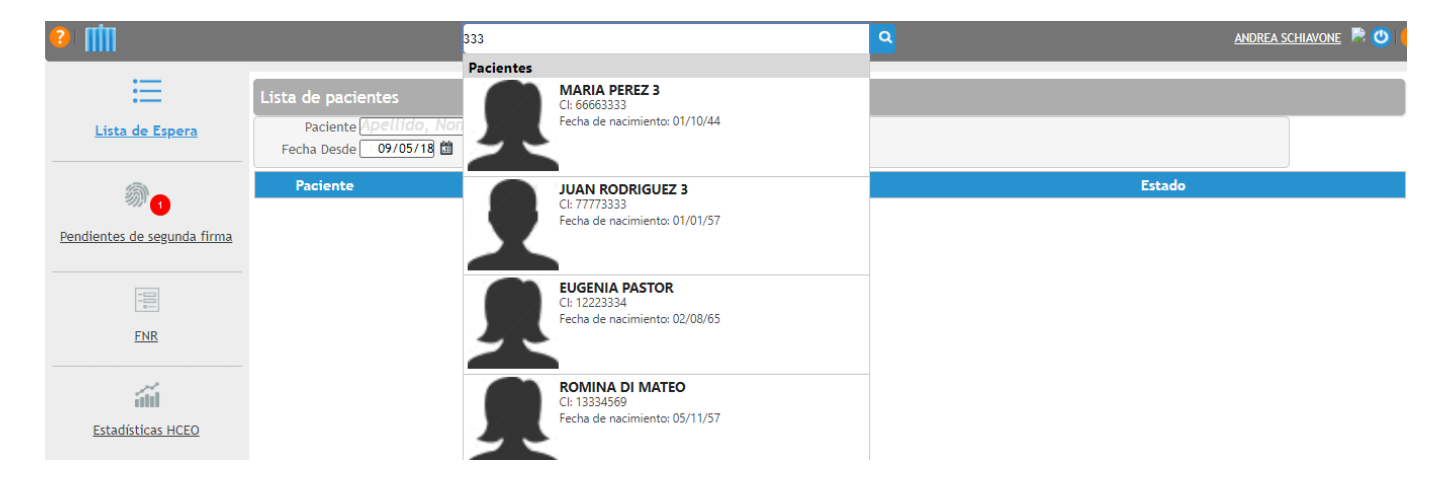